## データベースマニュアル(2022.4)

# E-book Central (ProQuest)

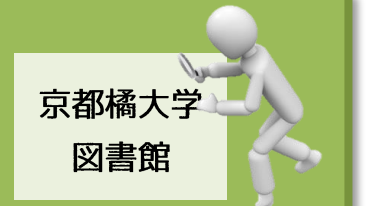

「E-book Central」は、ProQuest社が提供する洋書に特化した電子書籍データベースです。 2021年12月時点で、大手学術出版社を含む750社以上の約130万タイトル以上を搭載して います。

京都橘大学図書館では、【医学】【科学(解剖学/生理学) (生物学/自然史) (動物学)】 より、計42タイトルを閲覧することができます。(2022.2現在)

## 京都橘大学で閲覧可能な電子書籍タイトルを知る

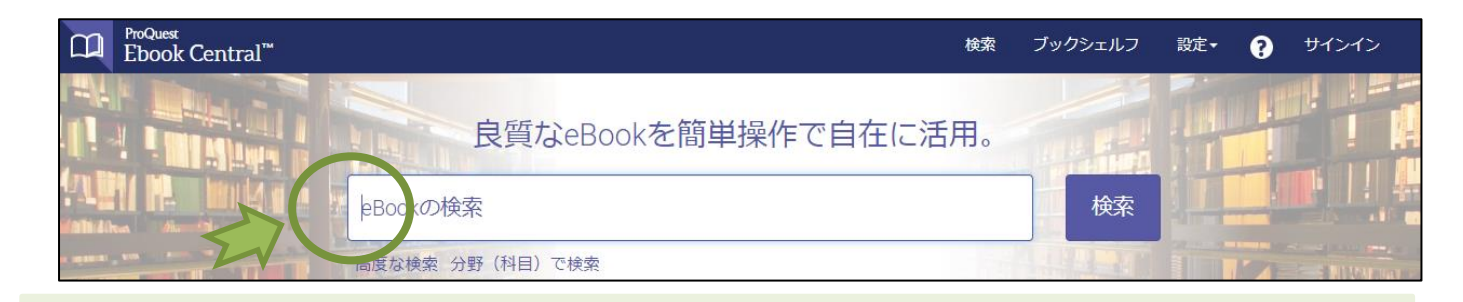

検索ボックスにカーソルを置き、検索ボタンをクリックします。

| 検索                                                                                                    | 42 ブッ<br>この検索を                                        | ソクの結果<br>(保存 この検索の編集                                                                                                    |
|----------------------------------------------------------------------------------------------------|-------------------------------------------------------|----------------------------------------------------------------------------------------------------|
| 検索の絞り込み<br>所蔵状況<br>□ 図書館で所蔵または購読中                                                                                                    | ブックの                                                  | ページごとの結果件数 100 ♥ 並べ替え 出版日 ♥<br>の結果 章の結果                                                                                                    |
| □ Unlimited Print, Copy, & Download<br>出版年<br>□ 2021<br>□ 2020<br>□ 2019<br>より多く表示<br>分野(科目)<br>□ science / life sciences / neuroscience                                                                                                | 3<br>9<br>11                                          | Oxford Dictionary of Word Origins<br>Cresswell, Julia Oxford University Press, Incorporated 2021<br>ISBN: 9780198868750, 9780192639370<br>シリーズ: Oxford Quick Reference Ser.<br>An absorbing A-Z which explores the original former in the former in the fo |
| <ul> <li>□ medical / neuroscience</li> <li>□ language arts &amp; disciplines / linguistics / general</li> <li>□ language arts &amp; disciplines / translating &amp; interpreting</li> <li>より多く表示</li> <li>使用言語</li> <li>○ 英語</li> </ul> | 9<br>9<br>8 GREENAD<br>SISTANABLE<br>INNACE<br>INNACE | Green and Sustainable Finance : Principles and Practice<br>Thompson, Simon Kogan Page, Limited 2021<br>ISBN : 9781789664546, 9781789664553<br>シリーズ : Chartered Banker Ser.<br>Apply green and sustainable finance principles and best practice in banking, investment and<br>insurance to aid the transition to a low-carbon world.<br>●利用可能                                                                                                    |

② ヒット件数として、「42 ブック」の結果が表示されます。

それぞれのタイトル下には、【利用可能】の印が表示されます。

# 便利な機能 ~ブックシェルフ

★「ブックシェルフ」を作成すると、検索式を保存することができ、新たな資料が登録された際にメール で通知を受けることができます。

また、検索した電子書籍資料をお気に入りとしてフォルダに保存、その資料にハイライトや自身の コメントを追加することができます。

## 準備その I ~言語選択

| C ProQuest<br>Ebook Central <sup>™</sup> |                                 | Search Bo       | ookshel Settings 🗸 🦻 Sign In                  |                                           |
|------------------------------------------|---------------------------------|-----------------|-----------------------------------------------|-------------------------------------------|
|                                          | Authoritative ebooks at you     | r fingertips.   | Profile Language                              |                                           |
|                                          | Search ebooks                   | SELECT LANGUAGE | ⊖ English                                     | ○ 简体中文                                    |
|                                          | Advanced Search Browse Subjects |                 | <ul> <li>Čeština</li> <li>Francais</li> </ul> | <ul> <li>○ 繁體中文</li> <li>○ 日本語</li> </ul> |
|                                          |                                 |                 | <ul> <li>Deutsch</li> </ul>                   | · 한국어                                     |
|                                          |                                 |                 | O Português                                   | 🔿 Türkçe                                  |
|                                          |                                 |                 | 🔿 Español                                     |                                           |
|                                          |                                 |                 | Cancel Save Changes                           |                                           |
| トップ画面の右上に                                | ある「Sittings」から Languese を選      | 択することができ        | きます。                                          |                                           |

※事例では「日本語」を選び、Save Changes をクリックしました。

## 準備そのⅡ ~ (無料)アカウントの作成・登録

| C ProQuest<br>Ebook Central <sup>™</sup> | 検索                                   | ブックシェルフ | 設定 - ? , | trir |
|------------------------------------------|--------------------------------------|---------|----------|------|
|                                          | 良質なeBookを簡単操作で自在に活用。                 |         |          |      |
|                                          | eBookの検索<br>Advanced(詳細)検索 分野(科目)で検索 | 検索      |          |      |

### ① トップ画面右上にあるサインインをクリックします。

| サインイン                                                     |                                                                                                    |                                                                                | Kyoto Tachibana<br>University     |
|-----------------------------------------------------------|----------------------------------------------------------------------------------------------------|--------------------------------------------------------------------------------|-----------------------------------|
| サインインすれば、Kyo<br>e                                         | to Tachibana Universit<br>Bookにアクセスできます                                                            | yが提供している良質な<br>す                                                               | サインイン                             |
| 良質なコンテンツ<br>世界の著名出版社による学術的<br>eBookを複数の科目・分野からお探し<br>ください | ビー<br>どこにでも持ち運び<br>ノートリンコン、タブレットまたは携帯<br>電話でeBook検索になりシンロードす<br>れば、どこでもオフラインでお読みい<br><i>た</i> どけます | 保存して共有<br>ハイライトやメモの作成。今後の使用<br>に従っつうックマークなどが判用で<br>さ、他の人ど書類リストを共有するこ<br>ともできます | バスワード:<br>ユーザー名<br>またはバスワードを忘れた場合 |
| Ebook Centralのご利用は初<br><sup>無料でアカウントを作成できます。</sup>        | めてですか?                                                                                             | Ebook Centralのアカウントを作                                                          | 成する                               |

 (2) 画面下部の

Ebook Centralのアカウントを作成する

| Ebook Centralのアカウ | ントを作成                    | 私はアカウントを持っています。 サインイン・    |                                                                        |
|-------------------|--------------------------|---------------------------|------------------------------------------------------------------------|
| 名(ファーストネーム)       |                          |                           |                                                                        |
| 姓(ラストネーム)         |                          |                           |                                                                        |
| メールアドレス/ユーザーネーム   | name@email.com           | お客様の電子メールアドレスがユーザー名になります。 |                                                                        |
| パスワード:            |                          | 最低な文字。スペースは使用しないでください。    | アカウントが作成されました<br>これで、ダウンロード、ハイライト、注釈付け、引用スタイルのデフォルト設定、ブックシェルフの保存ができます! |
|                   | Ebook Centralのアガウントを作成する |                           | 統行                                                                     |

③ 任意で項目を入力し、アカウントを作成してください。 作成されれば、「ブックシェルフ」機能が利用できるようになります。 ※後に、設定したメールアドレスに返信があります。

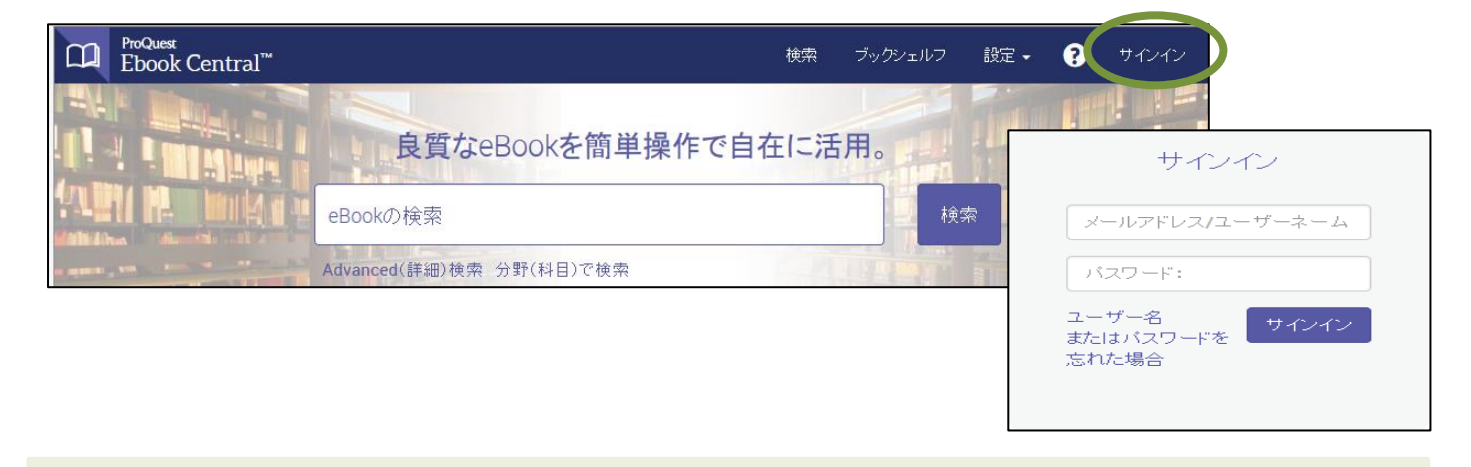

④ 以降、「ブックシェルフ」機能を利用する場合には、都度サインインが必要です。 また、「ブックシェルフ」機能を使った利用が終了すれば、サインアウトが必要です。

## 「ブックシェルフ」 ~新規フォルダの作成

| CD ProQuest<br>Ebook Central <sup>™</sup> | 棱                                | 索 ブックシェルフ | 設定・ ? サインアウト |
|-------------------------------------------|----------------------------------|-----------|--------------|
|                                           | 良質なeBookを簡単操作で自在に活用。<br>eBookの検索 | 検索        |              |
|                                           | Advanced(詳細) 検索 分野(科目) で検索       |           |              |
| ① トップ画面右上にあ                               | っる、ブックシェルフをクリックします。              |           |              |

|            |                                                                                                    |                |                |                                         |                           | ゴックシールフ                                                                                                    |
|------------|----------------------------------------------------------------------------------------------------|----------------|----------------|-----------------------------------------|---------------------------|----------------------------------------------------------------------------------------------------|
|            | フックシェルフ                                                                                                    |                |                |                                         |                           | ノックシェルノ                                                                                                    |
|            | ダウンロードおよび貸出                                                                                                    | 0              |                |                                         |                           | ダウンロードおよび貸出 0                                                                                                    |
|            | 最近の閲覧内容                                                                                                    | 0              | 新規フォ           | ォルダの作成                                  | ×                         | 最近の閲覧内容 0                                                                                                    |
|            |                                                                                                    |                |                |                                         |                           | 注釈付きのブック 0                                                                                                    |
|            | 注析付きのフック                                                                                                    | U              | 新規フォリ          | ルダ名を入力                                  |                           | ブックシェルフに保存されました                                                                                                    |
|            | ブックシェルフに保存されました                                                                                                    | <del>ت</del> ا |                | 名前 Neroanatomy                          | ×                         | Research 0                                                                                                    |
|            | Research                                                                                                    | 0              |                |                                         |                           | Neroanatomy 0                                                                                                    |
|            |                                                                                                    |                |                |                                         | キャンセル フォルダの作成             |                                                                                                    |
| L          | ■ 新規フォルダ                                                                                                    |                |                |                                         |                           | ■ 新規フォルタ                                                                                                    |
| $\bigcirc$ | 新用フォルダタを任う                                                                                                    | 音で、            | ањи F          | フォルダの作成をな                               | ハリックト ます                  |                                                                                                    |
|            | 利成ノイルノーとに                                                                                                    |                |                |                                         | 0)))(23)                  |                                                                                                    |
|            | ※事例では、"解剖神                                                                                                    | 申経学            | e=Neroan       | atomy"としました。                            | )                         |                                                                                                    |
|            |                                                                                                    |                |                |                                         |                           |                                                                                                    |
|            |                                                                                                    |                |                |                                         |                           |                                                                                                    |
|            |                                                                                                    |                | \ <b>6 L</b> 0 |                                         |                           |                                                                                                    |
|            | 「ノックシエルノ                                                                                                    | _              | ~追加            | 豆琢                                      |                           |                                                                                                    |
|            |                                                                                                    |                |                |                                         |                           |                                                                                                    |
|            | Market and a second second sec |                |                |                                         |                           |                                                                                                    |
|            | Autho                                                                                                    | ritat          | ive eboo       | oks at your finger                      | tips.                     |                                                                                                    |
|            |                                                                                                    |                |                |                                         |                           |                                                                                                    |
| a second   | neuroanatomy                                                                                                    |                |                |                                         | Search                    |                                                                                                    |
|            |                                                                                                    |                |                |                                         |                           |                                                                                                    |
|            | Advanced Search Browse                                                                                                    | Subjects       |                |                                         |                           |                                                                                                    |
|            | +_□_ドキル+                                                                                                    | 日月ご            | ませて言う          | 7 書籍姿料た検売」                              | ± <i>‡</i>                | and the second second se |
| $\bigcirc$ | キーワードを八方し                                                                                                    | 、川天川、          | 里りる电丁          | 「首箱貝科を快糸し                               | 、あ %。                     |                                                                                                    |
|            | ※事例では、"神経角                                                                                                    | ¥<br>剖学        | =Neroan        | atomy"としました                             | -0                        |                                                                                                    |
|            | _                                                                                                    |                |                |                                         |                           |                                                                                                    |
| C          | D ProQuest<br>Ebook Central <sup>™</sup>                                                                                                    |                |                |                                         | 検索                        | ダックシェルフ 設定 - ? サインアウト                                                                                                    |
|            |                                                                                                    |                |                |                                         |                           |                                                                                                    |
|            | キーワード、著者、ISBNなど                                                                                                    |                |                | Advanced(詳細     検索                      | )検索 分野(科目)で               | Kyoto Tachibana University                                                                                                    |
|            |                                                                                                    |                |                |                                         |                           |                                                                                                    |
|            | 下手                                                                                                    |                |                |                                         |                           |                                                                                                    |
|            | 使采                                                                                                    |                | 9次に対す。         | るフックの結果: neuroan                        | atomy                     |                                                                                                    |
|            |                                                                                                    |                | CVARCIAN       |                                         |                           |                                                                                                    |
|            | 検索の絞り込み                                                                                                    |                |                |                                         |                           |                                                                                                    |
|            | 所患状況                                                                                                    |                | -1 hm/+8       | 文の体界                                    | ^                         | (二ジことの)結果(F数 10 ) 並べ答え 開連性 )                                                                                                    |
|            | □ 図書館で所蔵またはUNN表中                                                                                                    |                | フックの結果         | 草の結果                                    |                           |                                                                                                    |
|            | ш ш. ж                                                                                                    |                |                | <mark>euroanatomy</mark> of Language R  | egions of the Human Brain |                                                                                                    |
|            | □ 2015                                                                                                    | 4              | Pet            | trides, Michael Elsevier Science 20     | 13                        |                                                                                                    |
|            | 2014                                                                                                    | 2              | ISBI           | BN: 9780124055148, 9780124059313        | }                         |                                                                                                    |
|            | 2013                                                                                                    | 1              | Ma             | any studies of the neural bases of lar  | nguage processes are      |                                                                                                    |
|            | より多く表示                                                                                                    |                | ide            | entifying the core structures in the fa | ce of the complex m       |                                                                                                    |
|            | 分野(科目)                                                                                                    |                | bra            | ain. Although there are many            |                           |                                                                                                    |
|            | <ul> <li>Science: Anatomy/Physiology</li> <li>科学</li> </ul>                                                                                                    | 9<br>Q         |                | 和用可能                                    |                           |                                                                                                    |
|            |                                                                                                    | 3              |                |                                         |                           |                                                                                                    |
| 2          | ヒットした電子書籍                                                                                                    | 資料(            | のうち、「          | ブックシェルフ」                                | に保存しておきたい                 | 資料を選んだら、 📗 🗾 📗                                                                                                    |
|            | をクリックレキオ                                                                                                    |                |                |                                         |                           |                                                                                                    |
|            | C/////// 0 A 9 o                                                                                                    |                |                |                                         |                           |                                                                                                    |

| ブックシェルフに追  | : <b>九</b> 0                  |       | ×       |
|------------|-------------------------------|-------|---------|
| アイテムを追加するフ | ォルダを選択                        |       |         |
| フォルダ       | Research<br>Neroanatomy<br>新規 |       |         |
|            |                               | キャンセル | アイテムの追加 |

③ フォルダを選択できるので、②で作成した「Neuroanatomy」を選択し、アイテムの追加 をクリック します。

## 「ブックシェルフ」 ~オプション機能

#### ・ 《フォルダをエクスポート》

「ブックシェルフ」-フォルダに保存した、電子書籍リストを csv (Excel) で出力することができます。

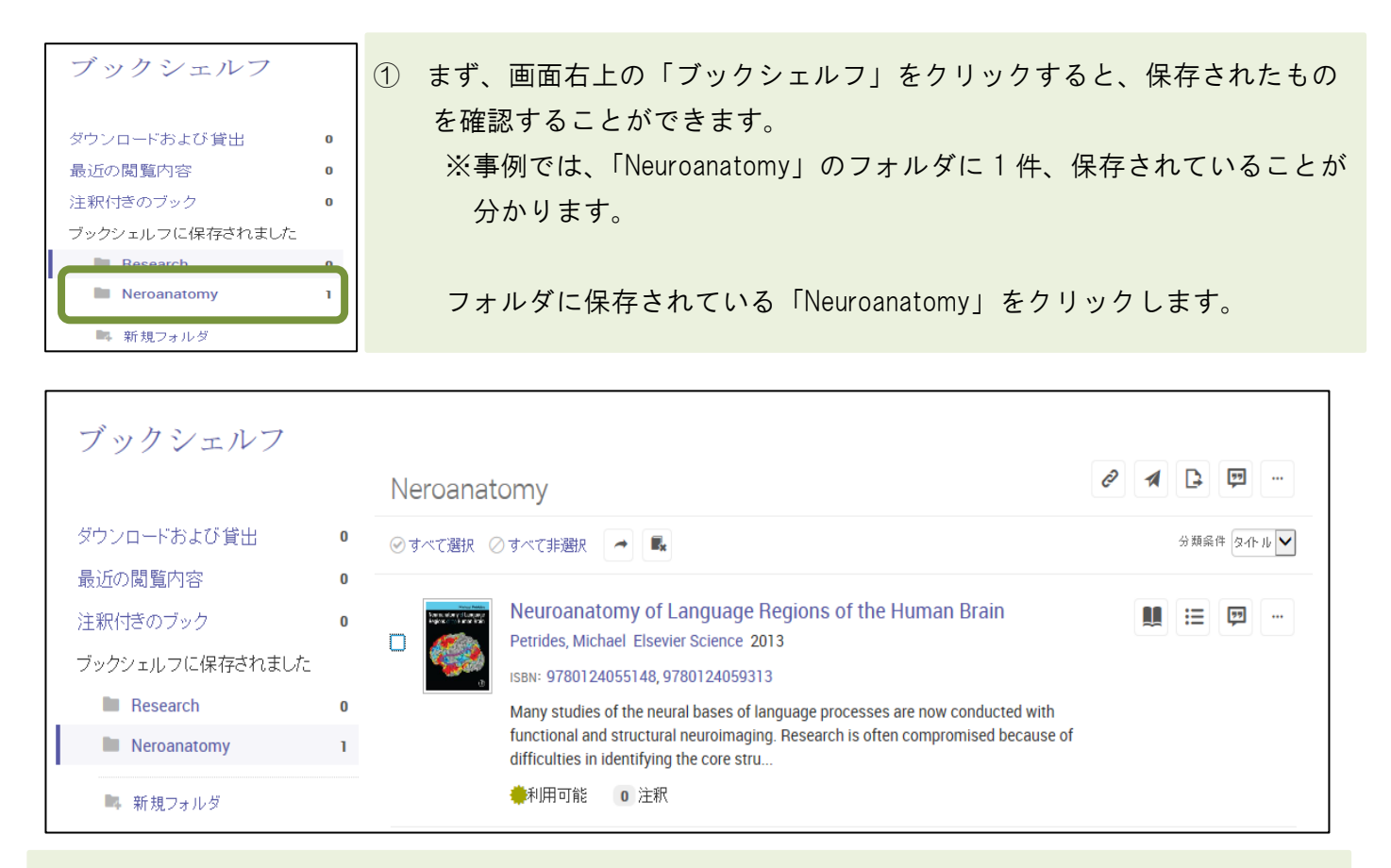

② フォルダ:「Neuroanatomy」に保存されている資料が表示されます。

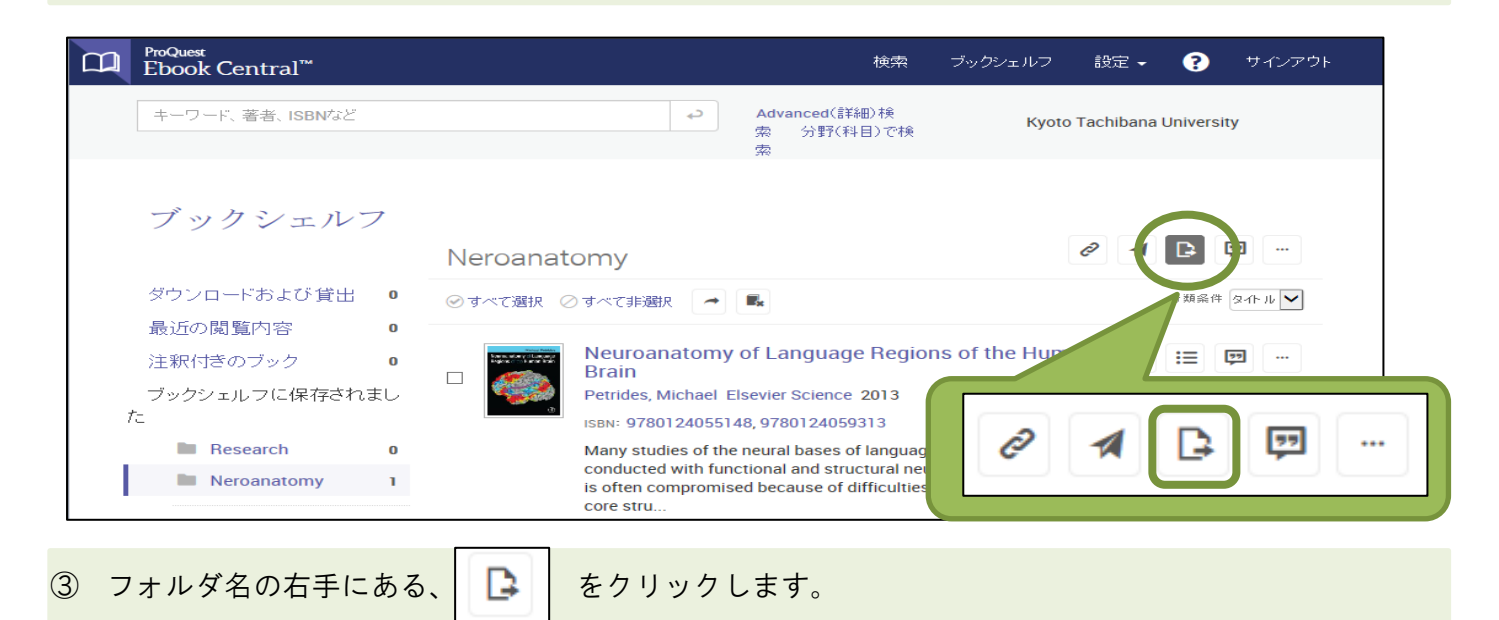

|             | A                        | В                 | С           | D              | Е           | F                                                                             |
|-------------|--------------------------|-------------------|-------------|----------------|-------------|-------------------------------------------------------------------------------|
| 1           | Title                    | Contributor(s)    | Publisher   | Year Published | eBook ISBN  | URL                                                                           |
| 2           | Neuroanatomy of Language | Petrides, Michael | Elsevier Sc | 2013           | 9.78012E+12 | https://ebookcentral.proquest.com/lib/tachibana=u/reader.action?docID=1578344 |
| 3           |                          |                   |             |                |             |                                                                               |
| <u>(</u> 4) | Fxcel にてリス               | トが作成さ             | れます         |                |             |                                                                               |

※☑で、出力する資料を選ぶこともできます。

#### ■ «フォルダを引用»

電子書籍資料のリストを、引用スタイルを指定して [RefWorks] もしくは [EndNote/Citavi] に電子書籍の書誌情報を出力することができます。

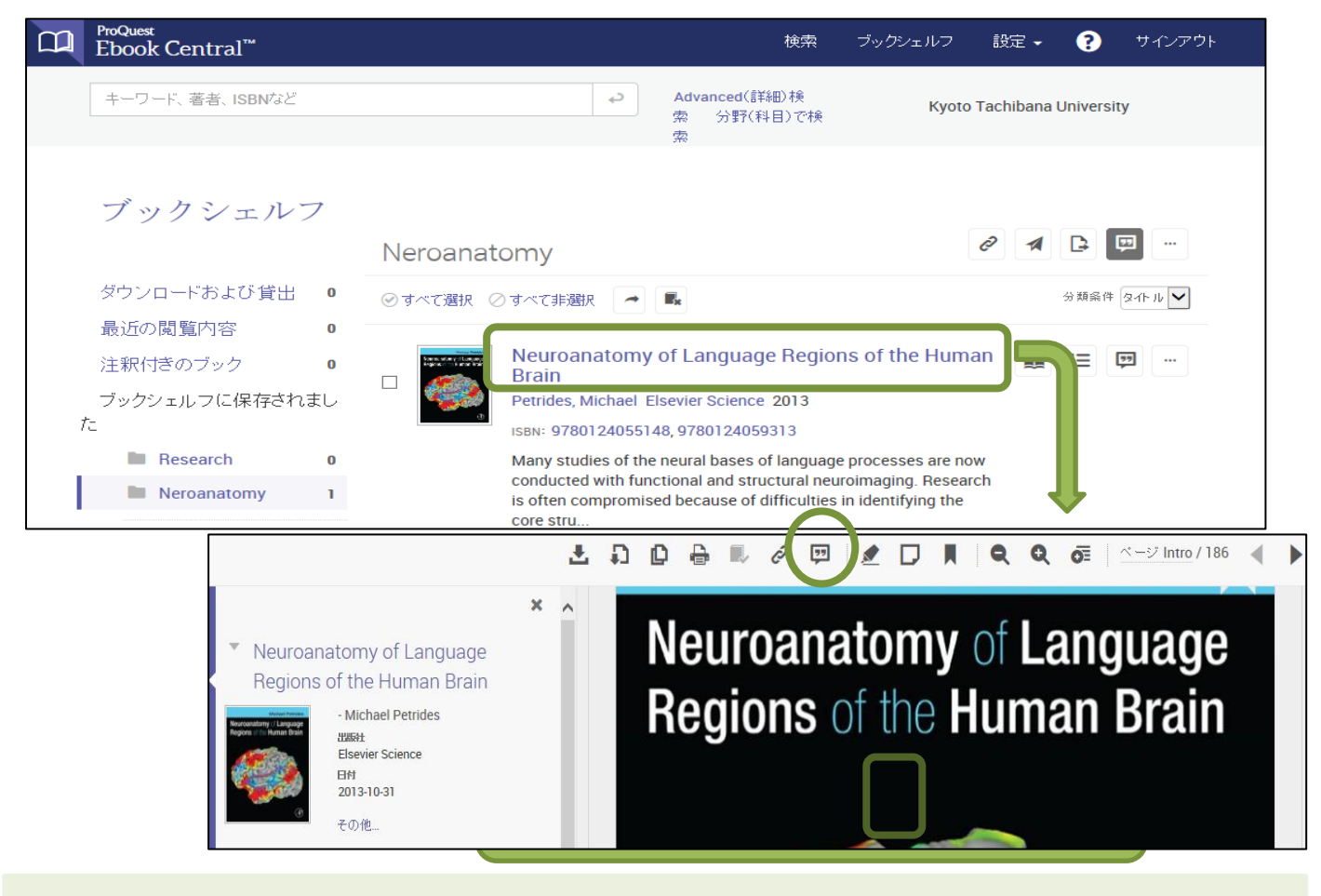

まず、出力した電子書籍資料のタイトルをクリックし、詳細表示に切り換えます。

 ② 画面上部にある、
 ● をクリックします。

| 引用のエク  | <b>フ</b> スポート | ×            | ③ エクスポートのために、                                       |
|--------|---------------|--------------|-----------------------------------------------------|
|        |               |              | 「フォーマット」と「出力先」を指定する                                 |
| フォーマット | MLA           | $\checkmark$ | <u>ポップアップ</u> が表示されるので、任意で選んで、                      |
| エクスポート | テキストファイル      |              | <u>エクスポート</u> をクリックしてください。<br>※選べる「フォーマット」は限られています。 |
|        |               | キャンセル        | ご了承ください。                                            |

| רדי | ックシェルフ」               | ~検索式の保存とメール      | アラート |
|-----|-----------------------|------------------|------|
|     | 良<br>質<br>な<br>e      | Bookを簡単操作で自在に活用。 |      |
|     | neuroanatomy          |                  | 検索   |
| T i | Advanced(詳細) 検索 分野(科目 | ])で検索            |      |

① キーワードを入力し、関連する電子書籍資料を検索します。

※事例では、"神経解剖学=Neuroanatomy"としました。

| ProQuest<br>Ebook Central <sup>™</sup> |                                                                                                    |                                                                                                    | 検索                      | ブックシェルフ                                | 設定 ▾        | <ul><li>サインア</li></ul> |
|----------------------------------------|----------------------------------------------------------------------------------------------------|----------------------------------------------------------------------------------------------------|-------------------------|----------------------------------------|-------------|------------------------|
| キーワード、著者、ISBNなど                        |                                                                                                    | Advanced(詳細)検索 分野(科目)で<br>検索                                                                                                    |                         | Kyoto                                  | o Tachibana | University             |
| 検索                                     | 〇 *セレー この検索を限                                                                                                    | せまるゴックの結果: neuroanatomy<br>R存 この検索の編集                                                                                              |                         |                                        |             |                        |
| 検索の絞り込み                                |                                                                                                    |                                                                                                    |                         | ページごとの結果件                              | 数 10 🖌      | 並べ替え 関連性 🖌             |
| 所 政状況<br>□ 図書館で所蔵または購読中                | ブックの                                                                                                    | 結果 章の結果                                                                                                    |                         |                                        |             |                        |
| 出版年                                    | Normal Meditors<br>Science and an of Science of a Science of the<br>Regions of the Science of the Science of the Scie | Neuroanatomy of Language Regions of the Human                                                                                      | n Brain                 |                                        | <b>±</b>    |                        |
| 2015                                   | 4                                                                                                    | Petrides, Michael Elsevier Science 2013                                                                                            |                         |                                        |             |                        |
| 2014                                   | 2                                                                                                    | ISBN: 9780124055148, 9780124059313                                                                                                 |                         |                                        |             |                        |
| 2013                                   | 1                                                                                                    | Many studies of the neural bases of language processes are now                                                                     | conduct                 | ed with functional                     |             |                        |
| より多く表示                                 |                                                                                                    | and structural neuroimaging. Research is often compromised be<br>identifying the core structures in the face of the complex morpho | cause of<br>ology of th | difficulties in<br>hese regions of the | 2           |                        |
| 分野(科目)                                 |                                                                                                    | brain. Although there are many                                                                                                    |                         |                                        |             |                        |

- ② 検索結果の上部にある、この検索を保存をクリックすると、検索に使用した検索式を保存することができます。
  - また、この検索を編集をクリックすれば、ここから検索式を編集することができます。

| 検索の保存 |                                                               | ×       |
|-------|---------------------------------------------------------------|---------|
| 検索名   | neuroanatomy                                                  |         |
| 頻度    | <ul> <li>○ 検索をオンラインで実行します</li> <li>● 新規結果を通知してください</li> </ul> |         |
|       |                                                               |         |
|       | 毎 7 日 この税索の再実行と、新しい結果の電<br>メール)通知は、どの程度の頻度で行い<br>か2           | 子<br>ます |
|       | ン:<br>閉じら                                                     | 保存      |

③ 検索式の保存することで、新たな資料が登録された際にメールで通知してくれるよう アラートをかけることができます。 検索名は、アラートでの件名になるので簡単、且つ分かりやすくしておきましょう。 メールアラート設定を行う場合は、「新規結果を通知してください」を選択し、ボックスに メールアドレスを入力、最後に保存をクリックしてください。

# 「ブックシェルフ」 〜書籍にハイライト・コメントの追加、そして保存

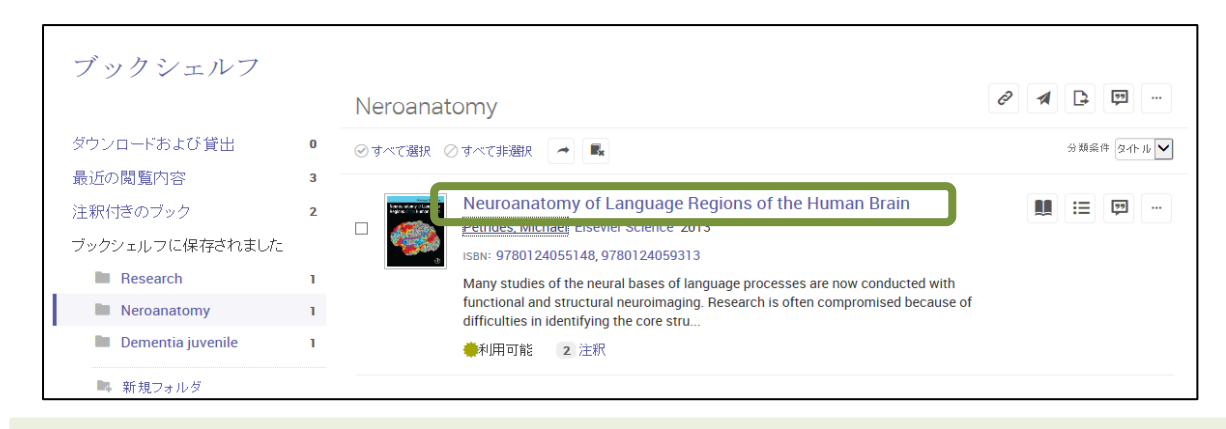

① 「ブックシェルフ」に保存している資料から読みたい書籍を選び、タイトルをクリックします。

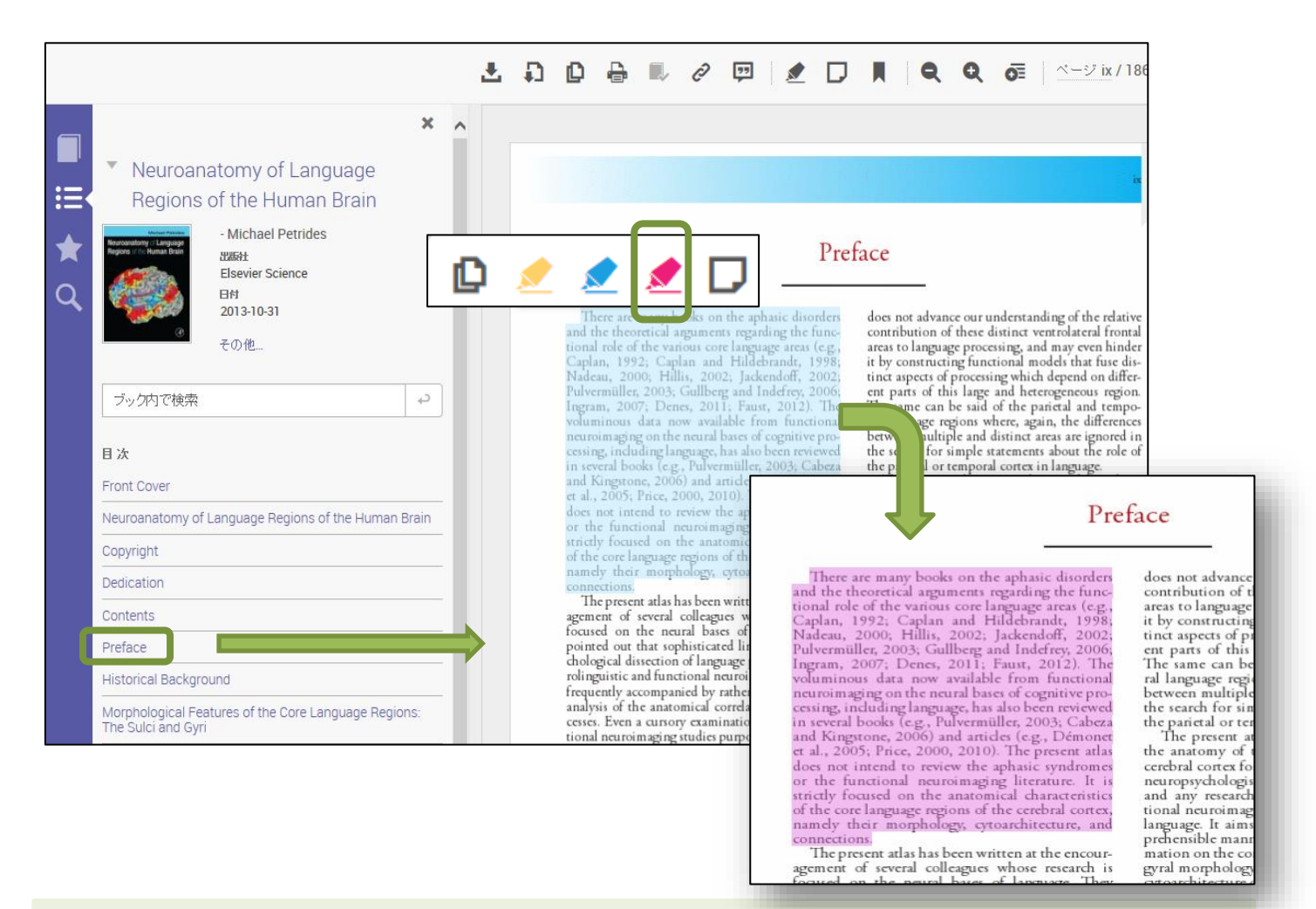

 ② 読みたいページ(章)を選び、ハイライトをかけたい箇所をマウスを使って選択します。
 ポップアップでハイライトの色を指定できるので、好きな色を選べばハイライト表示されます。

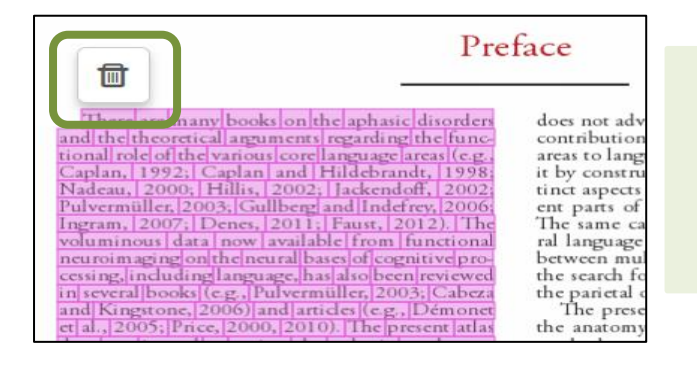

 ハイライトを削除したい場合には、ハイライトを かけた部分をダブルクリックすれば、ごみ箱の アイコンが表示されます。 それをクリックすれば元の表示に戻ります。

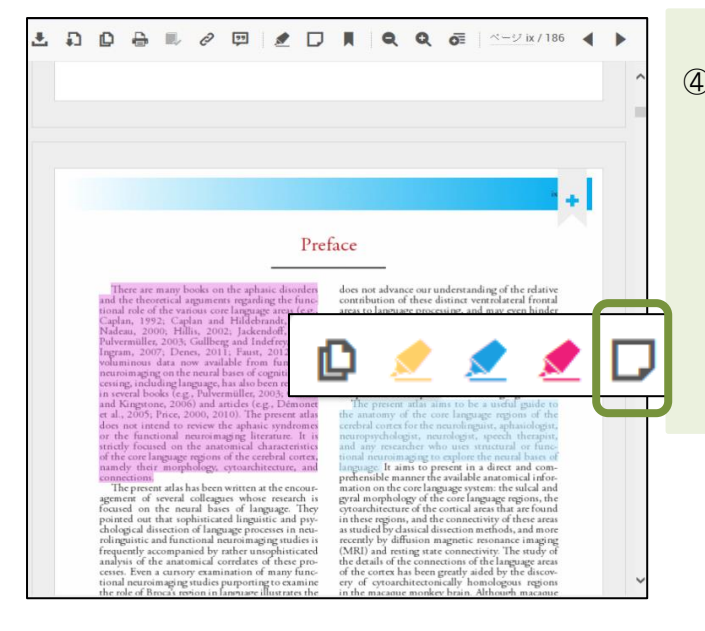

④ コメントを入力したい場合には、
 ③と同様にマウスで箇所を選択し、アイコンを表示させます。
 ● をクリックすると、「メモちょう」がポップアップ表示されるので、自由にコメント入力してください。最後に、保存をクリックします。

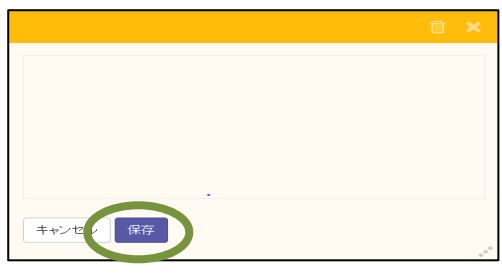

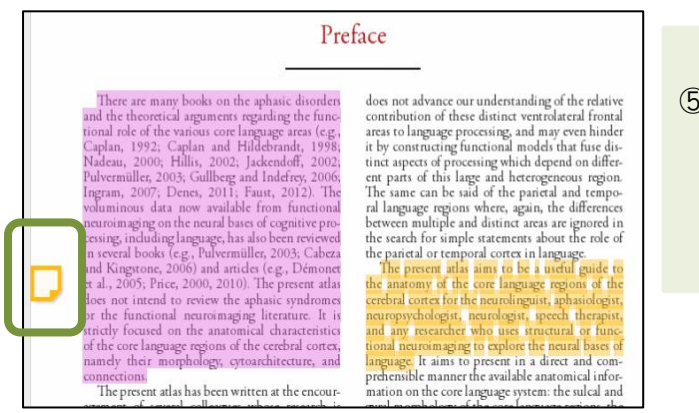

 ⑤ コメントが入れば、本文の左側に「メモちょう」 のアイコン表示されます。
 ダブルクリックすれば、コメントを読むことが できます。

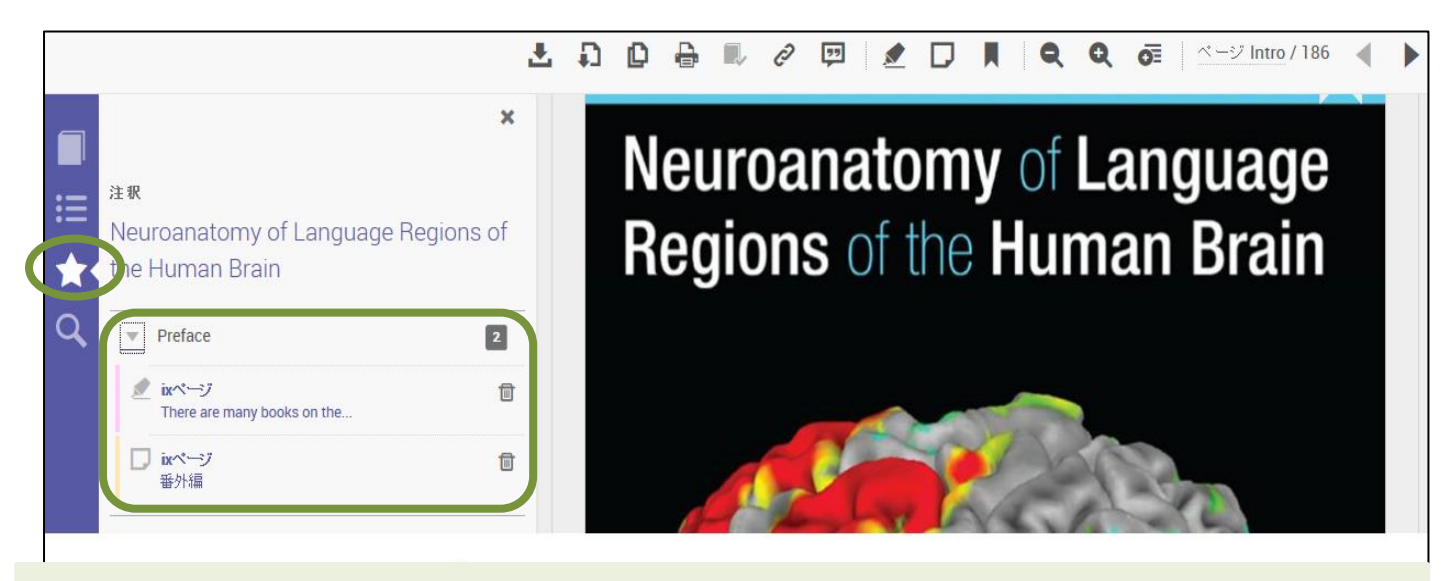

⑥ ハイライトやコメントを付けた箇所を検索する場合は、②の画面に戻り、画面左側にある、
 ★をクリックしてください。
 プルダウンで、どの章にハイライトを入れた箇所、コメントを付けた箇所、それぞれを確認することができます。
 それぞれをクリックすれば、付けた箇所を右画面に表示させることもできます。